## **ASROCK** Technical Reference - Q&A

- 1. P: Zainstalowałem wszystkie sterowniki z dołączonej płyty CD, ale nie mogę uaktywnić opcji Intel Smart Response Technology na mojej płycie głównej z chipsetem Z68. Co powinienem uczynić?
  - O: Na początek zainstaluj najnowszy BIOS oraz sterowniki Intel Rapid Storage.

Z68 Extreme4: <u>http://www.asrock.com/mb/overview.asp?Model=Z68%20Extreme4</u> Z68 Pro3: <u>http://www.asrock.com/mb/overview.asp?Model=Z68%20Pro3</u> Z68Pro3-M: http://www.asrock.com/mb/overview.asp?Model=Z68%20Pro3-M

Po aktualizacji sterowników, proszę podążaj wedle poniższych kroków.

Krok 1. Przed uruchomieniem komputera, podłącz dysk twardy do odpowiedniego portu SATA.

W przypadku płyty Z68 Extreme4, podłącz dysk do widocznych poniżej portów:

Te porty obsługiwane są przez chipset Intel PCH, który zapewnia wykorzystanie Intel Smart Response.

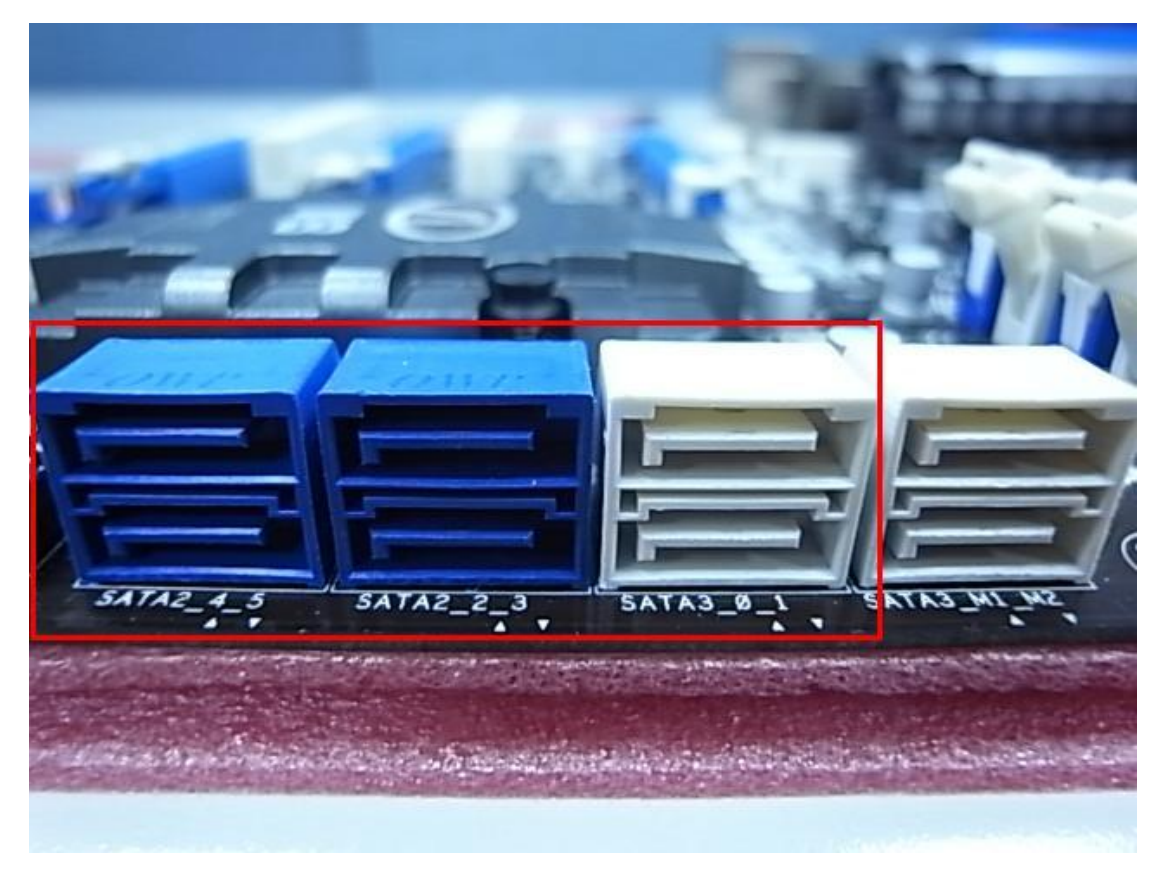

W przypadku płyt Z68 Pro3 oraz Z68 Pro3-M wszystkie porty SATA są obsługiwane.

i twaga: ∦ Uwaga:

Zalecamy podłączenie dysku HDD do portu SATA3, jeżeli posiadasz dysk zgodny z tym interfejsem. NIE PODŁĄCZAJ jeszcze dysku SSD.

Krok 2. Naciśnij F2 lub Del by wejść do BIOS-u -> Advanced - > Storage Configuration.

Krok 3. Proszę ustaw tryb pracy SATA w RAID, jak widać poniżej

| ASROCK UEFI SETUP UTILITY            |               |                                                |  |  |  |
|--------------------------------------|---------------|------------------------------------------------|--|--|--|
| Main OC Tweaker Advanced H/W Monitor | Boot Security | Exit                                           |  |  |  |
| Advanced\Storage Configuration       |               |                                                |  |  |  |
| Marvell SATA3 Operation Mode         | IDE Mode      | Description                                    |  |  |  |
| Marvell SATA3 Bootable               | No            | (1) IDE Mode. (2) AHCI Mode. (3)<br>RAID Mode. |  |  |  |
|                                      | RAID Mode     |                                                |  |  |  |
| ▲ SATA3_0 : Not Detected             |               |                                                |  |  |  |
| 🕋 SATA3_1 : Not Detected             |               |                                                |  |  |  |
| SATA2_2 : KINGSTON SNV425S264GB      | N             |                                                |  |  |  |
| SATA2_3 : Not Detected               |               |                                                |  |  |  |
| SATA2_4 : WDC WD5000AAKS-22YGA0      |               |                                                |  |  |  |
| SATA2_5 : Not Detected               |               |                                                |  |  |  |
|                                      |               |                                                |  |  |  |
|                                      |               |                                                |  |  |  |
|                                      |               |                                                |  |  |  |
|                                      |               |                                                |  |  |  |
|                                      |               |                                                |  |  |  |
|                                      |               |                                                |  |  |  |
|                                      |               |                                                |  |  |  |
| Tomorrow's technology today          |               | Wed 02/23/2011, 11:41:43                       |  |  |  |

Krok 4. Na ekranie powinien ukazać się status "Non-RAID Disk".

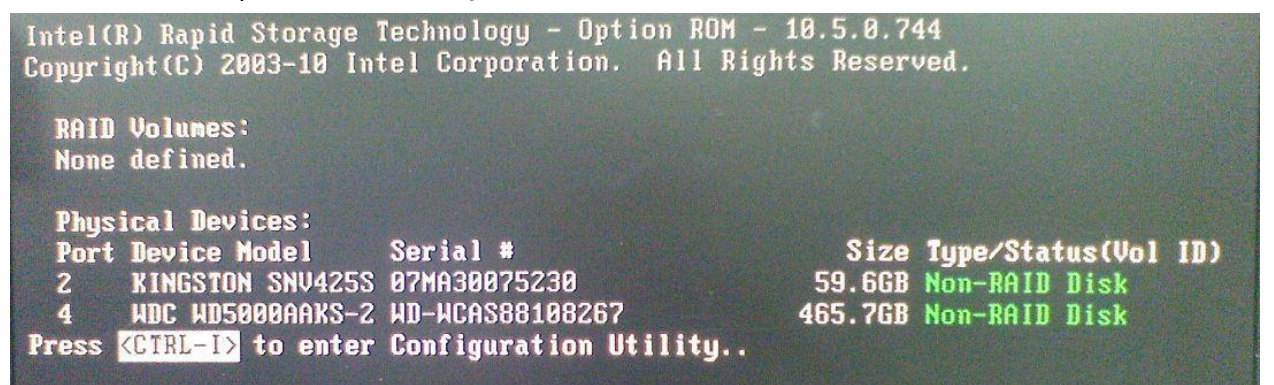

Krok 5. Zainstaluj system na dysku HDD, po instalacji wyłącz komputer i podłącz dysk SSD do któregoś z portów SATA wymienionych wyżej.

Krok 6. Zainstaluj sterowniki Intel Rapid Storage Driver (10.5.1027)

Krok 7. Po zakończonej instalacji, wyłącz i włącz komputer oraz uruchom aplikację Intel Rapid Storage Technology

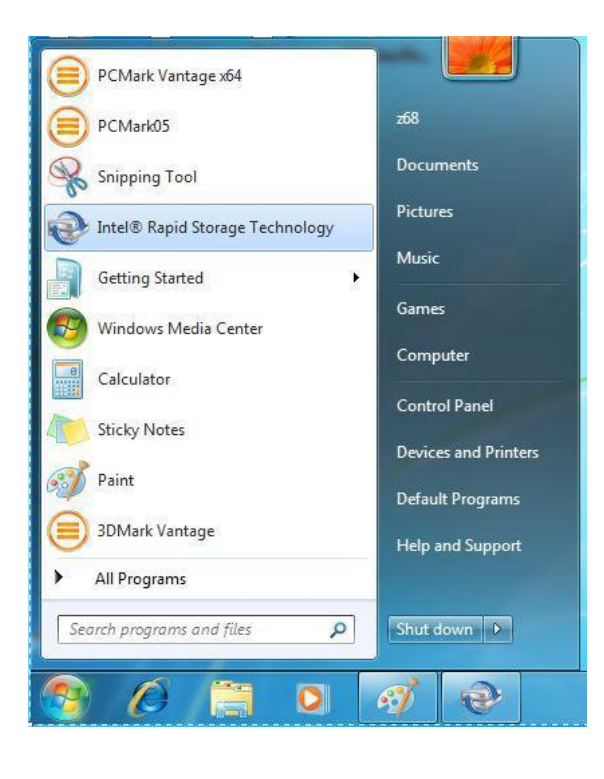

Krok 8. Wybierz opcję "Accelerate" i uaktywnij ją ("Enable Acceleration")

| C2. Intel® Rapid Storage Technology                                                                                                    | - • ×                  |
|----------------------------------------------------------------------------------------------------|------------------------|
| Status Manage Preferences                                                                                                    | (intel)                |
| Smart Storage Caching                                                                                                    |                        |
| Your storage system can be accelerated using an available solid-state drive as a cache device in order to improve the overall performance. |                        |
| Enable acceleration                                                                                                    |                        |
|                                                                                                    |                        |
|                                                                                                    |                        |
|                                                                                                    |                        |
|                                                                                                    |                        |
|                                                                                                    |                        |
|                                                                                                    |                        |
|                                                                                                    |                        |
|                                                                                                    |                        |
|                                                                                                    |                        |
|                                                                                                    |                        |
|                                                                                                    | More help on this page |
|                                                                                                    |                        |
|                                                                                                    |                        |

Krok 9. Możesz zmienić domyślne ustawienia, jeżeli tego chcesz. Zatwierdź przyciskiem "OK"

| Rapid Storage Technology                                                                     |                                                                                 | _ = ×                  |
|----------------------------------------------------------------------------------------------|---------------------------------------------------------------------------------|------------------------|
| Status Manage                                                                                | Preferences Help                                                                | intel                  |
|                                                                                              | Enable Acceleration                                                             | 1                      |
| Smart Storage Caching<br>Your storage system can be accelerated using<br>Enable acceleration | Select the solid-state drive you want to use to accelerate your storage system: |                        |
|                                                                                              | More help OK Cancel                                                             |                        |
|                                                                                              |                                                                                 | More help on this page |

Krok 10. Na poniższym obrazku widać uaktywnioną funkcję Smart Storage Caching:

| Intres A aplu Socied recinitions<br>Status Manage Accelerate Preferences Help                                                                                                    |                                                                                                    | (intel)                               |
|----------------------------------------------------------------------------------------------------|----------------------------------------------------------------------------------------------------|---------------------------------------|
| Smart Storage Caching         Your storage system is configured to use a solid state drive as a cache device to increase system responsiveness, enable faster multi-tasking, and extend battery life.         Acceleration Configuration         Or our multi ful diable acceleration in order to accelerate a different disk or volume.         Acceleration mode: Enhanced <u>Change mode</u> SSD configuration         SSD on port 2: Normal         Usage: Cache device         Seriel number: 07MA30075230         Array_0000         Volume: Volume, 2000         Status: Normal         Type: RAID 0         Usage: Cache solume         Size: 61,055 MB | Acceleration View Array_0000  Total agreement agreement | Volume.0000<br>Cache volume<br>6 o Ca |
|                                                                                                    |                                                                                                    | More help on this pag                 |